## CADASTRO DE USUÁRIO

SECRETARIA DE ESTADO DA ADMINSITRAÇÃO E DA PREVIDÊNCIA DEPARTAMENTO DE PATRIMÔNIO DO ESTADO – DPE

03/09/2018

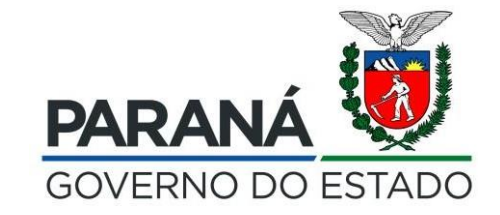

 $\leftarrow \ \rightarrow \ \mathbf{C}$ 

Bem vindo!

Clique no menu lateral para iniciar

☆

ሪ

Inicial
 Verificar Pendências

## 🔅 Configuração

- O Organograma
- O Classe Imobilizado
- O Classe Intangível
- O SubClasse Imobilizado
- O SubClasse Intangível
- O Taxa de Aceleração
- O Reserva de Plaquetas
- O Reserva de Números Inutilizados
- O Fórmula de Avaliação
- O Propriedade
- O Localizações
- O Funcionários
- O Validadores
- O Terceiros
- O Convênios
- O Usuarios
- O Importar Arquivo
- O Importar Arquivo Movimentacao

Â.

0

- 📎 Entrada de Itens
- 📎 Patrimônio
- 🏷 Processos
- 📎 Processos (Intangível)
- 🏷 Declaração
- 📎 Depreciação

6

📎 Relatórios

Clicar em usuários para pesquisar se o servidor já possui cadastro no sistema GPM

w

P

🗘 👌 https://www.treinamento.gpm.pr.gov.br/gpm/pages/initial/initial.jsf?windowld=a7c&state=1652788217724&ign=4f11810061bb8b21d5b3d6fc45479514#

▲ R POR 09:08
▲ POR 09:08
▶ PTB2 20/06/2022

| $\leftarrow \rightarrow $ G                              | O 🔒 https://www.treinamento.gpm.pr.gov.br/gpm/pages/configuracao/usuario/listar_usuario.jsf?windowId=a7c | ☆ ♡ =                                                                  |
|----------------------------------------------------------|----------------------------------------------------------------------------------------------------|------------------------------------------------------------------------|
| <b>GPM</b>                                               |                                                                                                    | Elisa Helena Grub ( SEAP - DIOE - ) sua sessão expira em: 29:47  🖌 ? 🔱 |
|                                                          | Usuarios Pesquisar                                                                                       | 🏶 Inicial > Usuarios > Consultar Usuarios                              |
| A Inicial                                                |                                                                                                    |                                                                        |
| O Verificar Pendências                                   | Usuarios                                                                                                 |                                                                        |
| 🔅 Configuração                                           | < Entidade:                                                                                              |                                                                        |
| O Organograma                                            |                                                                                                    |                                                                        |
| O Classe Imobilizado                                     | Login:                                                                                                   |                                                                        |
| O Classe Intangível                                      |                                                                                                    |                                                                        |
| O SubClasse Imobilizado                                  | Consultar pelo nome                                                                                      |                                                                        |
| O SubClasse Intangível                                   | Nome: elisa helena grub completo ou trecho                                                               |                                                                        |
| O Taxa de Aceleração                                     | do nomo Cliquo om                                                                                        |                                                                        |
| Reserva de Plaquetas     Reserva de Números Inutilizados | Pesquisar com Hierarquia                                                                                 |                                                                        |
| C Fórmula de Avaliação                                   | Pesquisar Novo                                                                                           |                                                                        |
| O Propriedade                                            |                                                                                                    |                                                                        |
| O Localizações                                           |                                                                                                    |                                                                        |
| O Funcionários                                           |                                                                                                    |                                                                        |
| O Validadores                                            |                                                                                                    |                                                                        |
| O Terceiros                                              |                                                                                                    |                                                                        |
| O Convênios                                              |                                                                                                    |                                                                        |
| O Usuarios                                               |                                                                                                    |                                                                        |
| O Importar Arquivo                                       |                                                                                                    |                                                                        |
| O Importar Arquivo Movimentacao                          |                                                                                                    |                                                                        |
| 👒 Entrada de Itens                                       |                                                                                                    |                                                                        |
| 📎 Patrimônio                                             |                                                                                                    |                                                                        |
| S Processos                                              |                                                                                                    |                                                                        |
| 👒 Processos (Intangível)                                 |                                                                                                    |                                                                        |
| 📎 Declaração                                             |                                                                                                    |                                                                        |
| 📎 Depreciação                                            |                                                                                                    |                                                                        |
| Nelatórios                                               |                                                                                                    |                                                                        |
| = 🧉 🚞 🖿                                                  |                                                                                                    | ~ 🕞 🖓 POR 09:10<br>∧ 🕞 😭 NDB2 20/06/202                                |

PTB2 20/06/2022

| $\leftarrow \rightarrow G$ | $\leftarrow$ | $\rightarrow$ | C |
|----------------------------|--------------|---------------|---|
|----------------------------|--------------|---------------|---|

|  | $\bigtriangledown$ |
|--|--------------------|
|  |                    |

 $\equiv$ 

| GPM                                                 |              |                                                                                                    |                                |             | Elisa Helena Grub ( SEAP - DIOE - ) sua s<br>                                                                                                    | essão expira em: 27:37 🏾 🏠 ? 🖒            |
|-----------------------------------------------------|--------------|----------------------------------------------------------------------------------------------------|--------------------------------|-------------|----------------------------------------------------------------------------------------------------|-------------------------------------------|
|                                                     | Usuarios Pes | squisar                                                                                                    |                                |             |                                                                                                    | 🖨 Inicial 🗧 Usuarios 🍃 Consultar Usuarios |
| * Inicial                                           |              |                                                                                                    |                                |             |                                                                                                    |                                           |
| O Verificar Pendências                              | Usuarios     |                                                                                                    |                                |             | Login       Grupo Acesso       Editar       Ativado         Uditional       Guada Acesso       Editar       Ativado                                                                                                    |                                           |
| Configuração                                        | < Entidade:  | Progitar     Image: Construction       Image: Construction     O Sistema informará os dados do<br>usuário e as unidades que ele tem<br>acesso. Para alterar, clicar em EDITAR       Image: Construction     Marce       More     Ogdo/Taddeo/Taddeo/Ta |                                |             |                                                                                                    |                                           |
| O Organograma                                       |              |                                                                                                    |                                |             | Eisa Helena Grub (SEAP - DIDE -) sua sessão expira em: 27.3       Image: 1 - 1 - 1 - 1 - 1 - 1 - 1 - 1 - 1 - 1                                                                                                    |                                           |
| O Classe Imobilizado                                | Login:       |                                                                                                    |                                |             |                                                                                                    |                                           |
| O Classe Intangível                                 | Login        |                                                                                                    |                                |             |                                                                                                    |                                           |
| O SubClasse Imobilizado                             |              |                                                                                                    |                                |             | O Sistema informara os                                                                                                    |                                           |
| O SubClasse Intangível                              | Nome:        | elisa helena grub                                                                                                    |                                |             | usuário e as unidades qu                                                                                                    |                                           |
| O Taxa de Aceleração                                |              |                                                                                                    |                                |             | acesso Dara alterar clicar                                                                                                    |                                           |
| O Reserva de Plaquetas                              | Pesquisar c  | om Hierarquia                                                                                                    |                                |             | acesso. Fara alteral, clical                                                                                                    |                                           |
| <ul> <li>Reserva de Números Inutilizado:</li> </ul> | s            |                                                                                                    |                                |             |                                                                                                    |                                           |
| O Fórmula de Avaliação                              | Pesquisar    | Novo                                                                                                    |                                |             |                                                                                                    |                                           |
| O Propriedade                                       |              |                                                                                                    |                                |             | Etisa Helena Grub (SEAP - DIOE - ) sua sessão expira em: 27.37       ▲ P       ●         Imited - Usuarios - Consultar Usuarios         O Sistema informará os dados do usuário e as unidades que ele tem acesso. Para alterar, clicar em EDITAR         Imited - Usuarios - Consultar Usuarios         Grupo Aceso       Editar Ativar/Instirar         GPMADMINISTRADOR CORPORACAO       Imited > O Ativado |                                           |
|                                                     |              |                                                                                                    |                                |             |                                                                                                    |                                           |
| O Validadores                                       | Exibir       | Nome                                                                                                    | Órgão/Entidade/Unidade (sigla) | Login       | Grupo Acesso                                                                                                    | <page-header></page-header>               |
| O Terceiros                                         |              | Elisa Helena Grub                                                                                                    | SEAP - DIOE -                  | 03855815992 | GPM-ADMINISTRADOR-CORPORAÇÃO                                                                                                    |                                           |
| O Convênios                                         |              |                                                                                                    |                                |             |                                                                                                    |                                           |
| O Usuarios                                          |              |                                                                                                    |                                |             |                                                                                                    |                                           |
| O Importar Arquivo                                  |              |                                                                                                    |                                |             |                                                                                                    |                                           |
| O Importar Arquivo Movimentacao                     |              |                                                                                                    |                                |             |                                                                                                    |                                           |
| 📎 Entrada de Itens                                  | <            |                                                                                                    |                                |             |                                                                                                    |                                           |
| > Patrimônio                                        | <            |                                                                                                    |                                |             |                                                                                                    |                                           |
| > Processos                                         | <            |                                                                                                    |                                |             |                                                                                                    |                                           |
| > Processos (Intangível)                            |              |                                                                                                    |                                |             |                                                                                                    |                                           |
| > Declaração                                        |              |                                                                                                    |                                |             |                                                                                                    |                                           |
| >> Depreciação                                      |              |                                                                                                    |                                |             |                                                                                                    |                                           |
| > Relatórios                                        |              |                                                                                                    |                                |             |                                                                                                    |                                           |
| - 🤌 🚞 🖁                                             |              |                                                                                                    |                                |             |                                                                                                    | ▲ POR 09:13                               |

| $\rightarrow$ G                          | ○ A https://www.treinamento.g    | pm.pr.gov.br/gpm/pages/configu | acao/usuario/editar_usuario.jsf?windowld=a | 7c                                                                                                    | ☆                                                    | 6                      |
|------------------------------------------|----------------------------------|--------------------------------|--------------------------------------------|----------------------------------------------------------------------------------------------------|------------------------------------------------------|------------------------|
| GPM                                      |                                  |                                |                                            |                                                                                                    | Elisa Helena Grub ( SEAP - DIOE - ) sua sessão expir | a em: 29:50 🕋 <b>?</b> |
| onfiguração <                            | < CPF                            |                                | Nome                                       | Login                                                                                                    | E-mail                                               |                        |
| Organograma                              | 038.558.159.92                   |                                | Elisa Helena Grub                          | 03855815992                                                                                                   | elisagrub@seap.pr.gov.br                             |                        |
| Classe Imobilizado                       |                                  |                                |                                            |                                                                                                    |                                                      |                        |
| Classe Intangível                        | Adicionar Órgão/Entidade         | /Unidade                       |                                            |                                                                                                    |                                                      |                        |
| ubClasse Imobilizado                     | Óraño/Entidado/Ulnidado (ajalo): |                                |                                            | Digitar o nomo da Unidado                                                                                     |                                                      |                        |
| bClasse Intangível                       |                                  |                                |                                            | Digital O Home da Omuade                                                                                      |                                                      |                        |
| axa de Aceleração                        |                                  |                                |                                            | onde será cadastrado o Usuário                                                                                |                                                      |                        |
| eserva de Plaquetas                      | Adicionar                        |                                |                                            | o dicar om ADICIONAP                                                                                          |                                                      |                        |
| eserva de Números Inutilizados           | 5                                |                                | 1                                          |                                                                                                    |                                                      |                        |
| mula de Avaliação                        |                                  |                                | -                                          |                                                                                                    | •                                                    |                        |
| priedade                                 | Entidades                        |                                |                                            |                                                                                                    |                                                      |                        |
| calizações                               | ?                                |                                |                                            |                                                                                                    |                                                      |                        |
| incionários                              |                                  |                                |                                            |                                                                                                    |                                                      |                        |
| lidadores                                | #                                | Nome                           | Data Vinculação                            | Resp.                                                                                                    | pela Vinculação                                      | Excluir                |
| rceiros                                  | 157                              | SEAP                           | 14/09/2021                                 | francia                                                                                                    | ele ribas ferreira                                   | ×                      |
| wênios                                   | 84                               | DIOE                           | 29/09/2021                                 | Ana Maria                                                                                                    | a Pereira da Fonseca                                 | ×                      |
| arios                                    |                                  |                                |                                            |                                                                                                    |                                                      |                        |
| oortar Arquivo                           |                                  |                                |                                            |                                                                                                    |                                                      |                        |
| oortar Arquivo Movimentacao              |                                  |                                |                                            |                                                                                                    |                                                      |                        |
| la de Itens <                            | <                                | Acesso                         |                                            |                                                                                                    |                                                      |                        |
| nônio <                                  | <                                |                                |                                            | Grupo                                                                                                    |                                                      |                        |
| 200200                                   | e                                |                                |                                            |                                                                                                    |                                                      |                        |
|                                          |                                  |                                |                                            |                                                                                                    |                                                      |                        |
| essos (Intangivel) <                     |                                  |                                |                                            | GPM_COORDENADOR_UNIDADE                                                                                       |                                                      |                        |
|                                          | <                                |                                |                                            |                                                                                                    |                                                      |                        |
| aração <                                 |                                  |                                |                                            | GPM_REPRESENTANTE_UNIDADE                                                                                     |                                                      |                        |
| aração <<br>eciação <                    | <                                |                                |                                            | GPM_REPRESENTAN LE_UNIDADE<br>GPM_UNIDADE                                                                     |                                                      |                        |
| aração <<br>eciação <<br>tórios <u> </u> | c                                |                                |                                            | GPM_REPRESENTANTE_UNIDADE<br>GPM_UNIDADE<br>GPM_USUARIO                                                       |                                                      |                        |
| aração <<br>eciação <<br>órios <         | <                                |                                |                                            | GPM_REPRESENTANTE_UNIDADE<br>GPM_UNIDADE<br>GPM_USUARIO<br>GPM_CONSULTA                                       |                                                      |                        |
| aração <<br>eciação <<br>órios <         | <                                |                                |                                            | GPM_REPRESENTAN IE_UNIDADE<br>GPM_UNIDADE<br>GPM_USUARIO<br>GPM_CONSULTA<br>GPM_GMS                           |                                                      |                        |
| aração <<br>eciação <<br>órios <         | c                                |                                |                                            | GPM_REPRESENTANTE_UNIDADE<br>GPM_UNIDADE<br>GPM_USUARIO<br>GPM_CONSULTA<br>GPM_GMS<br>GPM_AUDITOR_TCE_LEITURA |                                                      |                        |

|          | <b></b>    |  |
|----------|------------|--|
|          | <i>(</i> – |  |
| <u> </u> |            |  |
| · ·      | $\sim$     |  |

ដ

| GPM                             |                           |              |                   |                                 |                          | Elisa Helena Grub ( SEAP - DIOE - ) sua sessão ( | expira em: 29:54   🎢 ? (           |
|---------------------------------|---------------------------|--------------|-------------------|---------------------------------|--------------------------|--------------------------------------------------|------------------------------------|
| onfiguração <                   | CPF                       |              | Nome              |                                 | Login                    | E-mail                                           |                                    |
| Organograma                     | 038.558.159-92            |              | Elisa Helena Grub |                                 | 03855815992              | elisagrub@seap.pr.gov.br                         |                                    |
| Classe Imobilizado              |                           |              |                   |                                 |                          |                                                  |                                    |
| Classe Intangível               | Adicionar Órgão/Entic     | lade/Unidade |                   |                                 |                          |                                                  |                                    |
| SubClasse Imobilizado           | Ómão/Entidade/Unidade (si | nla)-        |                   |                                 |                          |                                                  |                                    |
| SubClasse Intangível            | SECC                      | gus)-        |                   |                                 |                          |                                                  |                                    |
| Taxa de Aceleração              | SECC                      |              |                   |                                 |                          |                                                  |                                    |
| Reserva de Plaquetas            | Adicionar                 |              |                   |                                 | É pococcário             |                                                  |                                    |
| Reserva de Números Inutilizados |                           |              |                   |                                 | Ellecessalio             |                                                  |                                    |
| Fórmula de Avaliação            |                           |              |                   |                                 | confirmar a              |                                                  |                                    |
| Propriedade                     | Entidades                 |              |                   |                                 | oneracao                 |                                                  |                                    |
| ) Localizações                  | ?                         |              |                   |                                 | Operação                 |                                                  |                                    |
| ) Funcionários                  |                           |              |                   | Confirmação ×                   |                          |                                                  |                                    |
| ) Validadores                   | #                         | Nome         | Data Vincu        | <b>.</b>                        |                          | Resp.pela Vinculação                             | Excluir                            |
| ) Terceiros                     | 157                       | SEAP         | 14/09/2           | Confirmar a operação de adição? |                          | franciele ribas ferreira                         | ×                                  |
| D Convênios                     | 84                        | DIOE         | 29/09/2           | Sim Não                         |                          | Ana Maria Pereira da Fonseca                     | ×                                  |
| ) Usuarios                      |                           |              |                   | Jilli Nau                       |                          |                                                  |                                    |
| ) Importar Arquivo              |                           |              |                   |                                 |                          |                                                  |                                    |
| ) Importar Arquivo Movimentacao |                           |              |                   |                                 |                          |                                                  |                                    |
| > Entrada de Itens <            |                           | Acasso       |                   |                                 |                          |                                                  |                                    |
| Patrimônio <                    |                           |              |                   |                                 | Grupo                    |                                                  |                                    |
|                                 |                           | ✓            |                   |                                 | GPM_ADMINISTRADOR_CORPOR | ACAO                                             |                                    |
| Processos <                     |                           |              |                   |                                 |                          |                                                  |                                    |
| Processos (Intangível) <        |                           |              |                   |                                 |                          | NC<br>DF                                         |                                    |
| > Declaração <                  |                           |              |                   |                                 | GPM_REPRESENTANTE_UNID/  | ADE                                              |                                    |
| > Depreciação <                 |                           |              |                   |                                 | GPM_UNIDADE              |                                                  |                                    |
| Relatórios <                    |                           |              |                   |                                 | GPM_USUARIO              |                                                  |                                    |
|                                 |                           |              |                   |                                 | GPM_CONSULTA             |                                                  |                                    |
|                                 |                           |              |                   |                                 | GPM_GMS                  |                                                  |                                    |
|                                 |                           |              |                   |                                 | GPM_AUDITOR_TCE_LEITUR   | A                                                |                                    |
|                                 |                           |              |                   |                                 | GPM_GESTAOFROTA_DETO     | )                                                |                                    |
| - 🤌 🚞 🖻                         | 💿 🤻 📄                     | 📦 💵 📭        |                   |                                 |                          |                                                  | ▲ 😼 🔛 ሌ POR 09:16<br>PTB2 20/06/20 |

| $\leftarrow \   \rightarrow \   {\mathbb G}$ | O A https://www.treina | mento.gpm.pr.gov.br/gpm/pages/cont | figuracao/usuario/editar_usuario.jsf?windowld=a7c |                |                                                | ☆ 🗵 🗉                                           |
|----------------------------------------------|------------------------|------------------------------------|---------------------------------------------------|----------------|------------------------------------------------|-------------------------------------------------|
| <b>≪GPM</b>                                  |                        |                                    |                                                   |                | Elisa Helena Grub ( SEAP - DIOE - ) sua sessão | o expira em: 29:54 🕋 <b>? </b> 🖒                |
| 🔅 Configuração 🛛 🔍 <                         | CPF                    |                                    | Nome                                              | Login          | E-mail                                         |                                                 |
| O Organograma                                | 038.558.159-92         |                                    | Elisa Helena Grub                                 | 03855815992    | elisagrub@seap.pr.gov.br                       |                                                 |
| O Classe Imobilizado                         |                        |                                    |                                                   |                |                                                |                                                 |
| O Classe Intangível                          | Adicionar Órgão/En     | tidade/Unidade                     |                                                   |                |                                                |                                                 |
| O SubClasse Imobilizado                      | Ó                      | (                                  |                                                   |                |                                                |                                                 |
| O SubClasse Intangível                       | Orgao/Entidade/Unidade | (sigia):                           |                                                   |                |                                                |                                                 |
| O Taxa de Aceleração                         |                        |                                    |                                                   |                |                                                |                                                 |
| O Reserva de Plaquetas                       | Adicionar              |                                    |                                                   |                |                                                |                                                 |
| O Reserva de Números Inutilizados            |                        |                                    |                                                   |                |                                                |                                                 |
| O Fórmula de Avaliação                       |                        |                                    |                                                   |                |                                                |                                                 |
| O Propriedade                                | Entidades              |                                    |                                                   |                |                                                |                                                 |
| O Localizações                               | ?                      |                                    |                                                   |                |                                                |                                                 |
| O Funcionários                               |                        |                                    |                                                   |                |                                                |                                                 |
| O Validadores                                | #                      | Nome                               | Data Vinculação                                   |                | Resp.pela Vinculação                           | Excluir                                         |
| O Terceiros                                  | 157                    | SEAP                               | 14/09/2021                                        |                | franciele ribas ferreira                       | ×                                               |
| O Convênios                                  | 84                     | DIOE                               | 29/09/2021                                        |                | Ana Maria Pereira da Fonseca                   | ×                                               |
| O Usuarios                                   | 161                    | SECC                               | 20/06/2022                                        |                | Elisa Helena Grub                              | ×                                               |
| O Importar Arquivo                           |                        |                                    |                                                   |                |                                                |                                                 |
| O Importar Arquivo Movimentacao              |                        |                                    |                                                   |                | Após a inclusão da u                           | nidade no                                       |
| 🏷 Entrada de Itens 🛛 🗸                       |                        |                                    |                                                   |                | cadactro ó pococcári                           | o marcar o                                      |
| Natrimônio <                                 |                        | A                                  |                                                   |                |                                                |                                                 |
| • • • • • • • • • • • • • • • • • • •        |                        | Acesso                             |                                                   | G              | 👐 🖌 👘 tipo de aces:                            | SO                                              |
|                                              |                        | ✓                                  |                                                   | GPM_ADMINISTR/ | ADOR_CORPORAÇÃO                                |                                                 |
| Processos (Intangível) <                     |                        |                                    |                                                   | GPM_MONITOF    | RAMENTO_GERAL                                  |                                                 |
| 🔊 Declaração 🧹 <                             |                        |                                    |                                                   |                |                                                |                                                 |
| 🏷 Depreciação 🛛 🛛 <                          |                        |                                    |                                                   | GPM REPRESEN   | NTANTE UNIDADE                                 |                                                 |
| Nelatórios <                                 |                        |                                    |                                                   | GPM_U          | UNIDADE                                        |                                                 |
|                                              |                        |                                    |                                                   | GPM_1          | USUARIO                                        |                                                 |
|                                              |                        |                                    |                                                   | GPM_C          | CONSULTA                                       |                                                 |
|                                              |                        |                                    |                                                   | GPN            | A_GMS                                          |                                                 |
|                                              |                        |                                    |                                                   | GPM_AUDITO     | R_TCE_LEITURA                                  |                                                 |
| 🛋 健 🚞 🖨                                      | o 😵 🗐                  | ol 🚺 🚺                             |                                                   |                |                                                | ▲ IN POR 09:17 ▲ IN POR 09:17 ● PTB2 20/06/2022 |

| $\leftarrow \  \   \rightarrow \  \   G$                                                                                                    | O A https://www.treinamento.gpm.pr.gov.br/gpm/pages/configuracao/usuario/listar_usuario.jsf?windowId=a7c | ☆ 🛛 🗉                                                                          |
|----------------------------------------------------------------------------------------------------|----------------------------------------------------------------------------------------------------|--------------------------------------------------------------------------------|
| <b>≪GPM</b>                                                                                                    |                                                                                                    | Elisa Helena Grub ( SEAP - SECC - DIOE - ) sua sessão expira em: 29:55 🛛 🐴 📍 🔱 |
| =                                                                                                    | Usuarios Pesquisar                                                                                       | 🕷 Inicial 🗧 Usuarios 🍃 Consultar Usuarios                                      |
| A Inicial                                                                                                    | A Nenhum registro encontrado.                                                                            | × ×                                                                            |
| O Verificar Pendências                                                                                                    |                                                                                                    | Nennum registro encontrado.                                                    |
| 🔅 Configuração 🤇 <                                                                                                    | Usuarios                                                                                                 |                                                                                |
| O Organograma                                                                                                    | Entidada                                                                                                 |                                                                                |
| O Classe Imobilizado                                                                                                    |                                                                                                    |                                                                                |
| O Classe Intangível                                                                                                    |                                                                                                    |                                                                                |
| O SubClasse Imobilizado                                                                                                    | Login:                                                                                                   |                                                                                |
| O SubClasse Intangível                                                                                                    |                                                                                                    |                                                                                |
| O Taxa de Aceleração                                                                                                    | Nome: rodolfo luiz                                                                                       |                                                                                |
| Reserva de Plaquelas     Reserva de Números Inutilizados                                                                                                    |                                                                                                    |                                                                                |
| O Fórmula de Avaliação                                                                                                    | "Nenhum registro encontrado",                                                                            |                                                                                |
| O Propriedade                                                                                                    | é necessário proceder com um                                                                             |                                                                                |
| O Localizações                                                                                                    | Pesquisar Novo                                                                                           |                                                                                |
| O Funcionários                                                                                                    | novo cadastro.                                                                                           |                                                                                |
| O Validadores                                                                                                    |                                                                                                    |                                                                                |
| O Terceiros                                                                                                    |                                                                                                    |                                                                                |
| O Convênios                                                                                                    |                                                                                                    |                                                                                |
| O Usuarios                                                                                                    |                                                                                                    |                                                                                |
| O Importar Arquivo                                                                                                    |                                                                                                    |                                                                                |
| O Importar Arquivo Movimentacao                                                                                                    |                                                                                                    |                                                                                |
| 🏷 Entrada de Itens 🛛 🔍 <                                                                                                    |                                                                                                    |                                                                                |
| 🔊 Patrimônio 🛛 🔍 <                                                                                                    |                                                                                                    |                                                                                |
| Services Services Ser |                                                                                                    |                                                                                |
| > Processos (Intangível) <                                                                                                    |                                                                                                    |                                                                                |
| 🏷 Declaração 🧼 <                                                                                                    |                                                                                                    |                                                                                |
| 🏷 Depreciação 🧼 <                                                                                                    |                                                                                                    |                                                                                |
| 🔊 Relatórios 🛛 🔍 <                                                                                                    |                                                                                                    |                                                                                |
| 🛋 🤌 🔚 🛍                                                                                                    |                                                                                                    | ∽ 🔀 🛱 🍤 POR 09:21<br>PTB2 20/06/202                                            |

| <u>A</u> rquivo <u>E</u> ditar E <u>x</u> ibir <u>H</u> istórico Fa <u>v</u>                                                                                                    | voritos <u>F</u> ei | ramentas Aj <u>u</u> da                                                                                |                                                                            |                              |                                            | -             |            |
|----------------------------------------------------------------------------------------------------|---------------------|----------------------------------------------------------------------------------------------------|----------------------------------------------------------------------------|------------------------------|--------------------------------------------|---------------|------------|
| 蓨 Expresso Livre [Expresso Mail] 🛛 🗙                                                                                                    | 👸 GPN               | - Gestão de Patrimônio M 🗙 🗾 Converter PDF em Powerpoint 🗙 🎯 UOL - O melhor conteúdo 🛛 🗙 🕇             |                                                                            |                              |                                            |               |            |
| $\leftarrow \rightarrow $ C' $\textcircled{a}$                                                                                                    | i                   | www.gpm.pr.gov.br/gpm/pages/configuracao/usuario/editar_usuario.jsf?windowId=d0a                       |                                                                            |                              | 120% 🕶 💟 🏠                                 | <u>↓</u>  i \ |            |
| 🌣 Mais visitados   😻 Introdução 🛛 🧕                                                                                                    | lntroduçã           | o 🌣 Mais visitados M Entrada - martacristin 🝘 Expresso Livre - Iogin* 💰 Gestão Patrimonial de 🔀 Gestão | Patrimonial de 💰 Gestão Patrimonial de 🌘 Sistema Protocolo Int 🌘 http://ww | ww.solicitacao S Sinônimos 💈 | 【 Google Maps 🛛 🗮 JD Edwards 🌘 Sistema Pro | ocolo Int     | »          |
| <b>≪GPM</b>                                                                                                    |                     |                                                                                                    |                                                                            |                              | MARTA CRISTINA GUIZELINI ( SEAP            | -) 🕋          | ? ()       |
|                                                                                                    | Ξ                   | Cadastrar Usuario                                                                                      |                                                                            |                              | 🖨 Inicial 🕞 Usuario                        | > Cadastra    | ar Usuario |
| A Inicial                                                                                                    |                     |                                                                                                    | Digitar CDE a clicar am                                                    |                              |                                            |               |            |
| 🏟 Configuração                                                                                                    | <                   | Cadastrar Usuario                                                                                      | Digitar CPF, e clicar em                                                   |                              |                                            |               |            |
| 🏷 Entrada de Itens                                                                                                    | <                   | CPF Nome                                                                                               | um dos tipos de acesso.                                                    | Login                        |                                            |               |            |
| 🏷 Patrimônio                                                                                                    | <                   |                                                                                                    |                                                                            |                              |                                            |               |            |
| Second Second Se | <                   |                                                                                                    |                                                                            |                              |                                            |               |            |
| 🏷 Depreciação                                                                                                    | <                   | Acesso                                                                                                 |                                                                            |                              |                                            |               |            |
| 📎 Relatórios                                                                                                    | <                   |                                                                                                    |                                                                            | CEDVI                        |                                            |               |            |
| S GMS                                                                                                    | <                   |                                                                                                    | GPM_ADMINISTRADOR                                                          | ORPORACAO                    |                                            |               |            |
|                                                                                                    |                     | $\mathbf{Q}$                                                                                           | GPM_ADMINISTRADOR_                                                         | UNIDADE                      |                                            |               |            |
|                                                                                                    |                     |                                                                                                    | GPM_COORDENADOR_U                                                          | UNIDADE                      |                                            |               |            |
|                                                                                                    |                     |                                                                                                    | GPM_USUARIO                                                                | )                            |                                            |               |            |
|                                                                                                    |                     |                                                                                                    | GPM_CONSULT/                                                               | A                            |                                            |               |            |
|                                                                                                    |                     |                                                                                                    | GAM <sup>T</sup> PW2                                                       |                              |                                            |               |            |
|                                                                                                    |                     |                                                                                                    |                                                                            |                              |                                            |               | - 1        |
|                                                                                                    |                     | Voltar                                                                                                 | Selecione uma das op                                                       | ções:                        |                                            | - Salvar      | r          |
|                                                                                                    |                     |                                                                                                    | GPM Administrador U                                                        | nidade                       |                                            |               |            |
|                                                                                                    |                     |                                                                                                    |                                                                            | maaac                        |                                            |               |            |
|                                                                                                    |                     |                                                                                                    | ou                                                                         |                              |                                            |               |            |
|                                                                                                    |                     |                                                                                                    | GPM_Coodenador_Un                                                          | nidade                       |                                            |               |            |
|                                                                                                    |                     |                                                                                                    |                                                                            |                              |                                            |               |            |
|                                                                                                    |                     |                                                                                                    | Donois cliquo om "So                                                       | har"                         |                                            |               |            |
|                                                                                                    |                     |                                                                                                    |                                                                            |                              |                                            |               |            |
|                                                                                                    |                     |                                                                                                    |                                                                            |                              |                                            |               |            |
| 🕂 🔘 Digite aqui para pesqu                                                                                                    | uisar               | 4 • • • •                                                                                              |                                                                            |                              | へ 記 (い)                                    | POR 14:1      | :17        |

| <u>A</u> rquivo <u>E</u> ditar E <u>x</u> ibir <u>H</u> istórico Fa <u>v</u> ori | itos <u>F</u> erramentas Aj <u>u</u> da                                                                                                    |                                                                                        | - 🗆 X                                                                                                    |
|----------------------------------------------------------------------------------|----------------------------------------------------------------------------------------------------|----------------------------------------------------------------------------------------|----------------------------------------------------------------------------------------------------|
| 📢 Expresso Livre [Expresso Mail] 🗙                                               | 🤴 GPM - Gestão de Patrimônio M 🗙 🕂                                                                                                    |                                                                                        |                                                                                                    |
| (←) → ♂ @                                                                        | (i) www.gpm.pr.gov.br/gpm/pages/configuracao/usuario/editar_usuario.jsf?windowId=d0a                                                                                                    |                                                                                        | 120% … 🛡 🏠 💷 🗏                                                                                                    |
| 🌣 Mais visitados 🧶 Introdução 🧶 Ir                                               | ntrodução 🔅 Mais visitados M Entrada - martacristin 😰 Expresso Livre - Iogin* 💰 Gestão Patrimonial de 🔀                                                                                                    | Gestão Patrimonial de 💰 Gestão Patrimonial de 🌘 Sistema Protocolo Int 🌘 http://w       | www.solicitacao 💲 Sinônimos 🥂 Google Maps 🧮 JD Edwards 🌘 Sistema Protocolo Int 📎                                                             |
| <b>≪GPM</b>                                                                      |                                                                                                    |                                                                                        | MARTA CRISTINA GUIZELINI (SEAP-) 🏾 🏦 ? 🖒                                                                                                    |
|                                                                                  | Cadastrar Usuario                                                                                                    |                                                                                        | 🖨 Inicial 🗧 Usuario 🕞 Cadastrar Usuario                                                                                                    |
| A Inicial                                                                        |                                                                                                    | Digite a sigla do                                                                      |                                                                                                    |
| 🏟 Configuração                                                                   | Cadastrar Usuario                                                                                                    | órgão/entidade e clique                                                                |                                                                                                    |
| 📎 Entrada de Itens                                                               | < CPF N                                                                                                    | one orgao/entituate e cirque                                                           | Login                                                                                                    |
| 📎 Patrimônio                                                                     | < 027.540.349-19 A                                                                                                    | em pesquisar.                                                                          | 72453360                                                                                                    |
| Processos                                                                        | <                                                                                                    |                                                                                        |                                                                                                    |
| 🏷 Depreciação                                                                    | <                                                                                                    |                                                                                        |                                                                                                    |
| 📎 Relatórios                                                                     | Órgão/Entidade/Unidade                                                                                                    |                                                                                        |                                                                                                    |
| ♥ GMS                                                                            | SEED/001000020<br>SEED/001000026<br>SEED/004000293<br>SEED/004000293<br>SEED/00400055<br>SEED/004000528<br>SEED/004000692<br>SEED/004000692<br>SEED/004000692<br>SEED/004000692<br>SEED/004000692<br>SEED/004000692<br>SEED/004000692<br>SEED/004000692<br>SEED/004000692<br>SEED/00400058<br>SEED/00400058<br>SEED/004000592<br>SEED/004000593<br>SEED/004000593<br>SEED/00400058<br>SEED/004000593<br>SEED/004000592<br>SEED/004000592<br>SEED/004000592<br>SEED/004000592<br>SEED/004000592<br>SEED/004000592<br>SEED/004000592<br>SEED/004000593<br>SEED/004000592<br>SEED/004000593<br>SEED/004000592<br>SEED/004000593<br>SEED/004000592<br>SEED/004000593<br>SEED/004000592<br>SEED/004000593<br>SEED/004000592<br>SEED/004000593<br>SEED/004000592<br>SEED/004000592<br>SEED/004000592<br>SEED/004000592<br>SEED/004000592<br>SEED/004000592<br>SEED/004000592<br>SEED/004000592<br>SEED/004000593<br>SEED/004000593<br>SEED/00400593<br>SEED/00400593<br>SEED/0040059<br>SEED/0040059<br>SEED/005<br>SEED/005 | Se o usuário for ter<br>Órgão/Entidade não<br>todas as unidade<br>apenas<br>Exemplo: S | r acesso a todas unidades do<br>o se faz necessário selecionar<br>es. É necessário selecionar<br>o órgão principal.<br>EAP, SESA, SEDS, SEED |
|                                                                                  | # Nome                                                                                                    | Data Vinculação                                                                        | Resp.pela Vinculação Excluir 🗸                                                                                                    |
| 🕂 🔘 Digite aqui para pesquis                                                     | sar 🔲 🗇 🤰 🚔 🔞 🖬 👔                                                                                                    |                                                                                        | へ に の) POR 14:05                                                                                                    |

|                                                                                                    | <u>A</u> rquivo <u>E</u> ditar E <u>x</u> ibir <u>H</u> istórico Fa | avoritos <u>F</u> erramentas Ajuda     |                                                              |                                                      |                                                               |                                      |               | — r             |           |
|----------------------------------------------------------------------------------------------------|---------------------------------------------------------------------|----------------------------------------|--------------------------------------------------------------|------------------------------------------------------|---------------------------------------------------------------|--------------------------------------|---------------|-----------------|-----------|
|                                                                                                    | 🖗 Expresso Livre [Expresso Mail] 🛛 🗙                                | K 👹 GPM - Gestão de Patrimônio M 🗙     | +                                                            |                                                      |                                                               |                                      |               |                 |           |
|                                                                                                    | ← → ♂ ☆                                                             | (i) www.gpm.pr.gov.br/gpm/pag          | ges/configuracao/usuario/listar_usuario.jsf?windowId=d0a     |                                                      |                                                               | 120% 💟 🏠                             |               | III \           |           |
| Normal Status     Normal Status       Normal Status     India:       Normal Status     India:                                                                                                    | 🌣 Mais visitados 🧶 Introdução 🌗                                     | 🥑 Introdução 🔅 Mais visitados M Entrad | Ja - martacristin 🙋 Expresso Livre - login* 🐇 Gestão Patrimo | nial de 📵 Gestão Patrimonial de 💰 Gestão Patrimonial | de 🜘 Sistema Protocolo Int 🜘 http://www.solicitacao 5 Sinônir | nos 🔀 Google Maps 🧧 JD Edwards 🌘 Sir | stema Protoco | lo Int          |           |
| • Pinde de los       •         • Pinde de los       •         • Pinde de los        •         • Pinde de los        •         • Pinde de los        •         • Pinde de los        •         • Pinde de los        •         • Pinde de los        •         • Pinde de los        •         • Pinde de los        •         • Pinde de los        •         • Pinde de los        •         • Pinde de los        •         • Pinde de los        •         • Pinde de los        •         • Pinde de los                                                                                                    | <b>≪GPM</b>                                                         |                                        |                                                              |                                                      |                                                               | MARTA CRISTINA GUIZELIN              | I ( SEAP - )  | 1               | <u></u> የ |
| Number       Ingen         Normal       Ingen         Nardens       Ingen         Nardens       Ingen                                                                                                    | 🌤 Entrada de Itens                                                  | < Entidade:                            |                                                              |                                                      |                                                               |                                      |               |                 |           |
| Process       C         Process       C         Process </td <td>🏷 Patrimônio</td> <td>&lt;</td> <td></td> <td></td> <td></td> <td></td> <td></td> <td></td> <td></td>                                                                                                    | 🏷 Patrimônio                                                        | <                                      |                                                              |                                                      |                                                               |                                      |               |                 |           |
| Netrodia          Cols       Note         Internet to the total of the total of total of the total of the                                                                              | Processos                                                           | < Login:                               |                                                              |                                                      |                                                               |                                      |               |                 |           |
| Image: State of the state of the state  | 🏷 Depreciação                                                       | <                                      |                                                              |                                                      |                                                               |                                      |               |                 |           |
| NS       Repart       Repart       Repart       Repart                                                                                                    | 🔊 Relatórios                                                        |                                        |                                                              |                                                      |                                                               |                                      |               |                 |           |
| None       Opó/Entidad/Indade (sigh)       Opi       Mar / Mardina control         Image: A DEMAR MACAR CONDERIED AURAR       E DE MONORE 201 - SEED/0000075       319943       Image: A DAMAR A DE MTO DA SILVA       SEED/00000251 - SEED/0000075       743330       Image: A DAMAR A DE MTO DA SILVA       SEED/00000251 - SEED/0000075       743330       Image: A DAMAR A DE MTO DA SILVA       SEED/00000251 - SEED/0000075       743330       Image: A DAMAR A DE MTO DA SILVA       SEED/0000075       743330       Image: A DAMAR A DAMAR CONDERIES A DAMAR A DAMAR A DE MTO DA SILVA       SEED/0000075       743330       Image: A DAMAR A DAMAR CONDERIES A DAMAR A DAMAR A DE MTO DA SILVA       Image: A DAMAR A DAMAR CONDERIES A DAMAR A DAMAR A DA                                                                                                    | 🍽 GMS                                                               | < Pesquisar                            | Νονο                                                         |                                                      |                                                               |                                      |               |                 |           |
| Inter       None       OrgävEntsde/fuidade (sigla)       Login       Refur       Amerikanistic         Image: A DEMART MACRIC CEREBERD JUNDE       T.C.P.       3379943       Image: Cerebert Amerikanistic       Image: Cerebert Amerikanisticere<                                                                                                    |                                                                     |                                        |                                                              |                                                      |                                                               |                                      |               |                 |           |
| Edit       Name       Óngó/Initad/Unidade (sigla)       Login       Edita       Avar/harian         Image: Construction of the construction of the construction of t                                                                        |                                                                     |                                        |                                                              |                                                      |                                                               |                                      |               |                 |           |
| Image: ADEMAR MAACIR CORDERIO JUNICR       TC PR-       3879943       Image: Additional additional additionadditional additionadditional additional additional additional add                            |                                                                     | Exibir                                 | Nome                                                         |                                                      | Órgão/Entidade/Unidade (sigla)                                | Login                                | Editar At     | livar/Inativ    | var       |
| Image: Contrained levels of a started levels of a start |                                                                     |                                        | ADEMAR MOACIR CORDEIRO JUNIOR                                |                                                      | TC PR -                                                       | 38799843                             | ø (           | C Ativad        | lo        |
| Image: Construint of the construint of the construint |                                                                     |                                        | ADRIANA BENTO DA SILVA                                       | SEE                                                  | D/069008291 - SEED/004001117 - SEED/069000975                 | 72453360                             | ø (           | O Ativad        | lo        |
| Image: AlleXANDRE EVISTACHIO LIMA       Image: AlleXANDRE EVISTACHIO LIMA         Image: AlleXANDRE EVISTACHIO LIMA       Usation of the concentration of the concentration of the concent                                             |                                                                     |                                        | ALAN RAFAEL MANNRICH HUBER                                   | SE                                                   | SA/14255705 - SESA/12268100 - SESA/17134501                   | 96614128                             | Ø (           | C Ativad        | lo        |
| Image: ALXANDRE PALHAND FRANCO DE OLIVEIRA       USUÁTIOS COM<br>ALXADRE PALHAND FRANCO DE OLIVEIRA       SESP-       87408159       Image: Alxado<br>Of157192       Image: Alxado<br>Of157092       Image: Alxado<br>Of157092 </td <td></td> <td></td> <td>ALEXANDRE EUSTACHIO LIMA</td> <td></td> <td>TVE -</td> <td>78151862</td> <td>ø (</td> <td>O Ativad</td> <td>lo</td>                                                                                                    |                                                                     |                                        | ALEXANDRE EUSTACHIO LIMA                                     |                                                      | TVE -                                                         | 78151862                             | ø (           | O Ativad        | lo        |
| ALEX JOSE RAMOS DE OLIVEIRA ALEX JOSE RAMOS DE OLIVEIRA   ALINE DE SOUZA BARBOSA   ALINE DE SOUZA BARBOSA   ALTAIR FREIRE   ANA CRISTINA SCANDELARI   ANA LUCIA BAUER BASSANI     1 de 10 44 1 2 3 4 5 6 7 8 9 10 44 14                                                                                                    |                                                                     |                                        | ALEXANDRE PALHANO FRANCO DE OLIVEIRA                         | Usuários com                                         | SESP -                                                        | 87408159                             | Ø (           | <b>O</b> Ativad | io        |
| Image: Alline DE SOUZA BARBOSA       alcessou at coudas as unidades do orgão/entidades.       secs-       alines       Image: Alivado orgão/entidade.         Image: Alline DE SOUZA BARBOSA       Allar FREIRE       alines       unidades do orgão/entidade.       seap-       41029654       Image: Alivado orgão/entidade.         Image: Alla Alle BASSANI       Alla LICIA BAUER BASSANI       Image: Alivado orgão/entidade.       seap-       16925802       Image: Alivado orgão/entidade.         Image: Alla Alle BASSANI       Image: Alivado orgão/entidade.       Image: Alivado orgão/entidade.       seap-       16925802       Image: Alivado orgão/entidade.         Image: Alla Alle BASSANI       Image: Alivado orgão/entidade.       Image: Alivado orgão/entidade.       Seap-       Image: Alivado orgão/entidade.         Image: Alla Alle BASSANI       Image: Alivado orgão/entidade.       Image: Alivado orgão/entidade.       Seap-       Image: Alivado orgão/entidade.         Image: Alla Alle BASSANI       Image: Alivado orgão/entidade.       Image: Alivado orgão/entidade.       Seap-       Image: Alivado orgão/entidade.         Image: Alivado orgão/entidade.       Image: Alivado orgão/entidade.       Image: Alivado orgão/entidade.       Seap-       Image: Alivado orgão/entidade.         Image: Alivado orgão/entidade.       Image: Alivado orgão/entidade.       Image: Alivado orgão/entidade.       Image: Alivado orgão/entidade.       Image                                                                                                    |                                                                     |                                        | ALEX JOSE RAMOS DE OLIVEIRA                                  | acesso a todas as                                    | SEED -                                                        | 69751792                             | ø (           | O Ativad        | lo        |
| Minimum discrete       Altar FREIRE       Unidades do<br>órgão/entidade.       sep-       41029854       Image: Cele-       Ativado         Image: Celepar.       Ana LUCia Bauer Bassani       Image: Celepar.       1       2       3       4       5       7       8       9       10       Image: Celepar.       Vestão: v1_0.06 de 03/09/2018 ta 12:00       Image: Celepar.       Image: Celepar.       I                                                                                                    |                                                                     |                                        | ALINE DE SOUZA BARBOSA                                       |                                                      | SECS -                                                        | alines                               | Ø (           | C Ativad        | ło        |
| ANA CRISTINA SCANDELARI Órgão/entidade. CGE- 14663347 I O Ativado   I ANA LUCIA BAUER BASSANI SED- 16925802 I O Ativado                                                                                                    |                                                                     |                                        | ALTAIR FREIRE                                                | unidades do                                          | SEAP -                                                        | 41029854                             | ø (           | C Ativad        | lo        |
| Image: Second second second |                                                                     |                                        | ANA CRISTINA SCANDELARI                                      | órgão/entidade.                                      | CGE -                                                         | 14663347                             | Ø (           | C Ativad        | lo        |
| 1 de 10       I       2       3       4       5       6       7       8       9       10       ▶       ▶1                                                                                                    |                                                                     |                                        | ANA LUCIA BAUER BASSANI                                      |                                                      | SEED -                                                        | 16925802                             | ø (           | O Ativad        | lo        |
| 1 de 10 1 2 3 4 5 6 7 8 9 10 → +1 2018 © Celepar. Versão: v1_0_06 de 03/09/2018 às 12:00                                                                                                    |                                                                     |                                        |                                                              |                                                      |                                                               |                                      |               |                 |           |
| 2018 © Celepar.<br>Versão: v1_0_06 de 03/09/2018 às 12:00                                                                                                    |                                                                     |                                        |                                                              | 1 de 10 14 44 1 2 3 4                                | 5 6 7 8 9 10 🔛 🖬                                              |                                      |               |                 |           |
| 2018 © Celepar.<br>Versão: v1_0_06 de 03/09/2018 às 12:00                                                                                                    |                                                                     |                                        |                                                              |                                                      |                                                               |                                      |               |                 |           |
| Versão: v1_0_06 de 03/09/2018 às 12:00                                                                                                    |                                                                     |                                        |                                                              |                                                      |                                                               |                                      |               |                 | ^         |
|                                                                                                    | Versão: v1_0_06 de 03/09/2018 às 12                                 | 12:00                                  |                                                              |                                                      |                                                               |                                      |               |                 |           |